## Aprobación de Resolución

En la misma opción de Carga de Resolución iniciamos buscando el archivo a aprobar, utilizando los filtros disponibles en la interfaz de consulta.

| ga Resolucion Detalles C   | arga                                |             |         |            |
|----------------------------|-------------------------------------|-------------|---------|------------|
| Nombre Archivo 🗸 Igual que | € 05088202100006027 (1).txt         | y▼ + - Q    |         |            |
| ARGAS DE RESOLUCION        | ES PENDIENTES DE APROBACION         |             |         |            |
| Codigo                     | Nombre Archivo                      | Fecha Carga | Usuario | Estado     |
| otal: 0                    |                                     |             |         |            |
|                            |                                     |             |         | Land Marin |
| O Codigo O Nombre Archiv   | vo 🔿 Fecha Carga 🔿 Usuario 🔿 Estado | ,           |         |            |
|                            |                                     |             |         |            |
| Anterior                   | Siguiente                           |             |         |            |

Desde esta interfaz, sólo se obtendrá como resultado de búsqueda adicional a los filtros ingresados, archivos que se encuentren en estado **E o Enviado**, tal como se puede evidenciar en la columna Estado.

| arga Resolucion Detalles Carga<br>Nombre Archivo V Igual que V 05088202100006027 (1).txt y V + - Q |                                   |             |         |        |  |  |
|----------------------------------------------------------------------------------------------------|-----------------------------------|-------------|---------|--------|--|--|
| Codigo                                                                                             | Nombre Archivo                    | Fecha Carga | Usuario | Estado |  |  |
| 0 92800 0508                                                                                       | 8202100006027 (1).txt             | 26/08/2021  | 338     | E      |  |  |
| otal: 1<br>O Codigo O Nombre                                                                       | e Archivo 🔿 Fecha Carga 🔿 Usuario | O Estado    |         |        |  |  |

Paso a seguir, seleccione el archivo para continuar con el proceso.

| Carga Resolucion   Detailes   Carga                      |                               |
|----------------------------------------------------------|-------------------------------|
|                                                          | MOVIMIENTOS DEL ARCHIVO       |
| Este es el listado de modificaciones que se realizaran o | on la aprobacion del archivo. |
| Aprobar:                                                 |                               |
|                                                          |                               |

Haciendo clic en el botón 🔎 de la barra de herramientas se habilitará por completo la funcionalidad, lo que nos permitirá aprobar la resolución marcando el checkbox de Aprobar. update: 2021/08/26 16:19

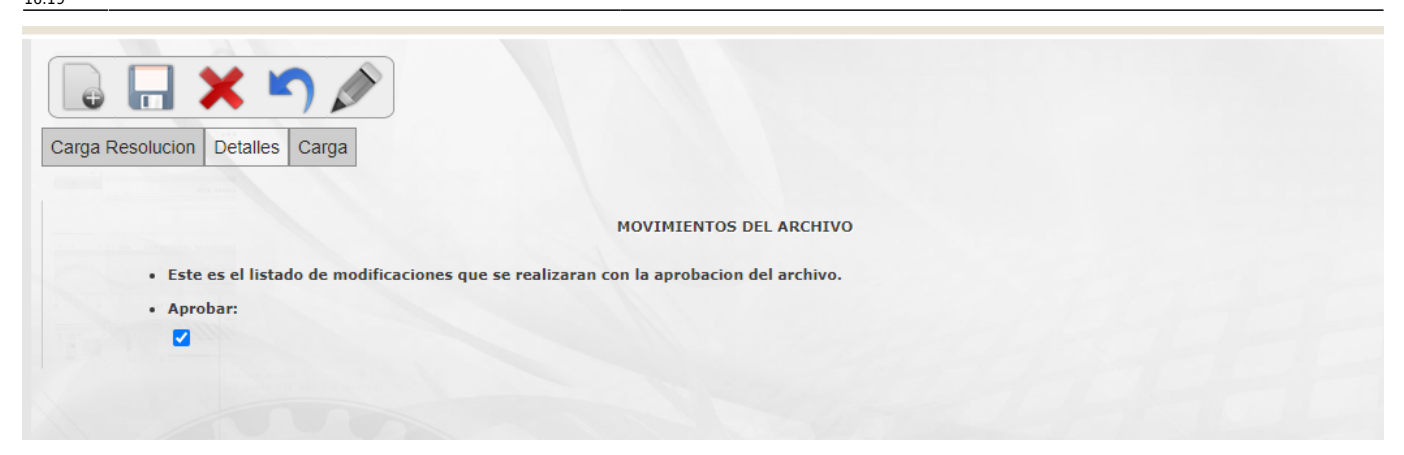

Antes de proceder con la confirmación del proceso, se puede consultar el contenido del archivos en la pestaña **Carga**.

|   | Linea                                                                                                    | Estado | Inconsistencia |
|---|----------------------------------------------------------------------------------------------------|--------|----------------|
|   | 1 2021 00006027 003258072 088 1 001 061 0059 00013 0001 00002 2 00000 088 1 001 061 0059 00013 0001 00002 2 001 AV 44B N 65-156 AP 101 [2 3 1 1112016 050880100070300590013901010002 Cambio de propietario o poseedor | c      |                |
|   | 2 003258072 2022 0000000059 0000000000000000000000                                                                                                    | с      |                |
|   | 2 003258072 2021 0000000059 000000000000000000000000000                                                                                                    | с      |                |
|   | 2 003258072 2020 0000000059 0000000000000000000000                                                                                                    | с      |                |
| 4 | 3 003258072 2 01 70327648  01 AGUIRRE  GODOY  NESTOR RAUL    0500115<br> 016317 11112016 100000000 0 000001 1000 5076709 00000 0000000000                                                                             | c      |                |
| 5 | 3 003258072 1 01 8285183  01 GONZALEZ  GALEANO  ADOLFO    0508801<br> 000871 03041993 05000000 0 000001 000 5076709 00000 0000000000                                                                                  | c      |                |
| 6 | 3 003258072 1 02 21575721  01 CORREA IDE GONZALEZ IMARIA ELVIA    0508801<br> 000871 03041993 05000000 0 00000 1 000 5076709 00000 0000000000                                                                         | c      |                |
| 7 | 4 003258072 018 100                                                                                                    | с      |                |
| 3 | 5/003258072/0001/0000003480/026/039/EDIFICACIONES URBANAS [R]                                                                                                    | с      |                |

Para confirmar el proceso se debe hacer clic en el botón 🔜. Se iniciará el proceso, esperar hasta la confirmación. Antes de continuar, podrá deshacer esta acción haciendo clic en el botón 🎦.

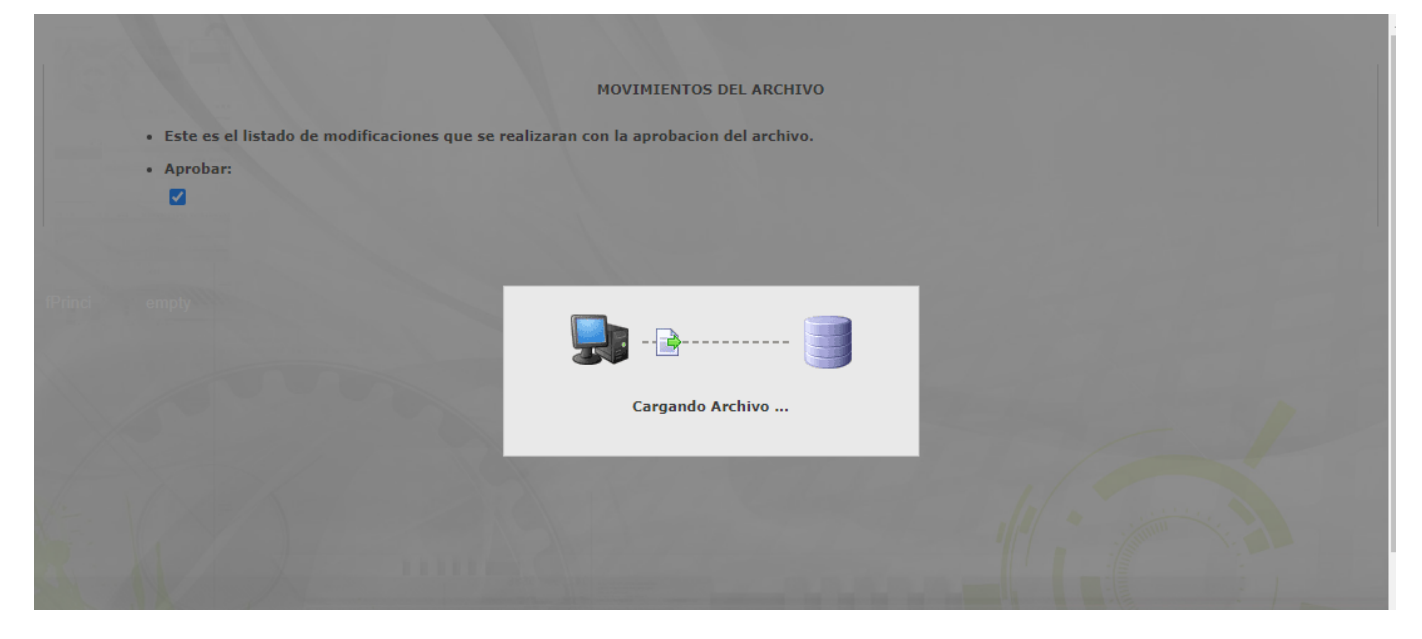

Una vez finalice el proceso, se redireccionará a la interfaz de búsqueda con el mensaje de confirmación.

| ga Resolucion Detalles Ca                         | ya<br>▼]05088202100006027 (1).txt            | Resolución aprob<br>Guardo correctan | ada correctamente<br>rente. |        |
|---------------------------------------------------|----------------------------------------------|--------------------------------------|-----------------------------|--------|
| CARGAS DE RESOLUCIONE<br>Codigo<br>Total: 0       | S PENDIENTES DE APROBACION<br>Nombre Archivo | Fecha Carga                          | Usuario                     | Estado |
| O Codigo O Nombre Archivo<br>Anterior<br>ci empty | O Fecha Carga O Usuario O Estado             | 0                                    |                             |        |

- En el caso de una resolución que reporte una mutación **2** se confirmará adicionalmente con el consecutivo de factura generado para el predio y cada uno de sus propietarios.
- En el caso de una resolución que reporte una mutación que involucre traslado manual de deuda, es decir, que el archivo quedó marcado en estado D o Deuda, se confirmará con un mensaje con la confirmación expresa de que el proceso continúa por ese mecanismo para completar la aprobación completa del archivo.
- Si no se confirma con un mensaje diferente a traslado manual de deuda, se puede considerar que el archivo quedó aprobado o en estado **A**.

<< regresar

From: http://wiki.adacsc.co/ - Wiki

Permanent link: http://wiki.adacsc.co/doku.php?id=ada:sicoferp:rentas.predial.archivo\_plano.carga\_resolucion\_aprobacion

Last update: 2021/08/26 16:19